## Online Application of Authority to Travel

| Very de la famé. Ter forte fuer de la marcine de la monte de la monte de la | N. The                     |                                                                                              |                                 | _ <del>_</del> _                                    |  |  |  |
|----------------------------------------------------------------------------------------------------|----------------------------|----------------------------------------------------------------------------------------------|---------------------------------|-----------------------------------------------------|--|--|--|
| Visited target from Firefox   Visited from Firefox   Visited target from Firefox   Visited target from Firefox Visited target from Firefox Visited target from Firefox Vis                                                                                                    | View lab                   |                                                                                              |                                 |                                                     |  |  |  |
| * 137 * * * * * * * * * * * * * * * * * * *                                                                                                    | <br>                       | Q www.depedabra.com                                                                          | →                               |                                                     |  |  |  |
| <complex-block></complex-block>                                                                                                    | 🗙 1337x 🔏 KA 💹 YIFI 🔼 Blog | http://www.depedabra.com/ - Visit                                                            |                                 |                                                     |  |  |  |
| <complex-block>I time serd with:   I time serd with: I time serd with:     I time serd with:           I time serd with:                                                                       &lt;</complex-block>                                                                                                    |                            | G www.depedabra.com                                                                          |                                 | *                                                   |  |  |  |
| I poster   I poster I poster   I varue I poster   I varue I poster   I varue I poster   I poster I poster   I poster I poster   I                                                                                                    |                            | This time, search with: G 💁 b 🔞 w 🚖 💻 🕑                                                      | <b>*</b>                        |                                                     |  |  |  |
| Verture Verture     Verture                                                           <                                                                                                    |                            | Top Sites 👻                                                                                  |                                 |                                                     |  |  |  |
| Vortue Vortue     Vortue           Vortue <td></td> <td></td> <td></td> <td></td>                                                                                                    |                            |                                                                                              |                                 |                                                     |  |  |  |
| vouTube Pacebook Wikipedia Redit @ amzon Twitter   Open a browser and go to support of the problematic perplexing. or just plain funny (looking at you. North Piddle Lane). Start your street.   Image: Provide a street of the problematic perplexing. or just plain funny (looking at you. North Piddle Lane). Start your street. Read the Pocket Collection                                                                                                    |                            |                                                                                              |                                 |                                                     |  |  |  |
| <ul> <li>Highlights          <ul> <li>Open a browser and go to www.depedabra.com</li> <li>www.depedabra.com</li> </ul> </li> <li>Mesage fom Firefox         <ul> <li>Text names. They can be problematic perplexing, or just plain funny (looking at you, North Piddle Lane). Start your street history lesson here.</li> </ul> </li> <li>Text marks. They can be problematic perplexing, or just plain funny (looking at you, North Piddle Lane). Start your street</li> <li>Text the Pocket Collection</li> </ul>                                                                                                    |                            | YouTube Facebook Wikipedia Reddit @amazon                                                    | Twitter                         |                                                     |  |  |  |
| A Highlights C Open a browser and go to www.depedabra.com          Image: Street names. They can be problematic, perplexing, or just plain funny (looking at you, North Piddle Lane). Start your street.         Image: Street names. They can be problematic, perplexing, or just plain funny (looking at you, North Piddle Lane). Start your street.         Image: Street names. They can be problematic, perplexing, or just plain funny (looking at you, North Piddle Lane). Start your street.         Image: Street names. They can be problematic, perplexing, or just plain funny (looking at you, North Piddle Lane). Start your street.         Image: Street names. They can be problematic, perplexing, or just plain funny (looking at you, North Piddle Lane). Start your street.         Image: Street names. They can be problematic, perplexing, or just plain funny (looking at you, North Piddle Lane). Start your street.         Image: Street names. They can be problematic, perplexing, or just plain funny (looking at you, North Piddle Lane). Start your street.         Image: Street names. They can be problematic, perplexing, or just plain funny (looking at you, North Piddle Lane). Start your street.         Image: Street names. They can be problematic, perplexing, or just plain funny (looking at you, North Piddle Lane). Start your street.         Image: Street names. They can be problematic, perplexing, or just plain funny (looking at you, North Piddle Lane). Start your street.                                                                                                    |                            |                                                                                              |                                 |                                                     |  |  |  |
| www.depedabra.com       Messages from Firefox        Street names. They can be problematic, perplexing, or just plain funny (looking at you, North Piddle Lane). Start your street.   Read the Pocket Collection       Message from Firefox       Street names. They can be problematic, perplexing, or just plain funny (looking at you, North Piddle Lane). Start your street.   Read the Pocket Collection                                                                                                    |                            | Open a browser and go to                                                                     |                                 |                                                     |  |  |  |
| Www.depedabra.com         Image: Street names. They can be problematic, perplexing, or just plain funny (looking at you, North Piddle Lane). Start your street-         Image: Street names. They can be problematic, perplexing, or just plain funny (looking at you, North Piddle Lane). Start your street-         Image: Street names. They can be problematic, perplexing, or just plain funny (looking at you, North Piddle Lane). Start your street-         Image: Street names. They can be problematic, perplexing, or just plain funny (looking at you, North Piddle Lane). Start your street-         Image: Street names. They can be problematic, perplexing, or just plain funny (looking at you, North Piddle Lane). Start your street-         Image: Street names. They can be problematic, perplexing, or just plain funny (looking at you, North Piddle Lane). Start your street-         Image: Street names. They can be problematic, perplexing, or just plain funny (looking at you, North Piddle Lane). Start your street-         Image: Street names. They can be problematic, perplexing, or just plain funny (looking at you, North Piddle Lane). Start your street-         Image: Street names. They can be problematic, perplexing, or just plain funny (looking at you, North Piddle Lane). Start your street-         Image: Street names. They can be problematic, perplexing, or just plain funny (looking at you, North Piddle Lane). Start your street-         Image: Street names. They can be problematic, perplexing, or just plain funny (looking at you, North Piddle Lane). Start your street-         Image: Street names. They can be problematic, perplexing, or just plain funny (looking at you, North Piddle Lane).                                                                                                    |                            |                                                                                              |                                 |                                                     |  |  |  |
| <ul> <li>Messages from Firefox</li> <li>Street names. They can be problematic, perplexing, or just plain funny (looking at you, North Piddle Lane). Start your street-<br/>history lesson here.</li> <li>Street names. They can be problematic, perplexing, or just plain funny (looking at you, North Piddle Lane). Start your street-<br/>history lesson here.</li> </ul>                                                                                                    |                            | www.de                                                                                       | pedabra.com                     |                                                     |  |  |  |
| Messages from Firefox Street names. They can be problematic, perplexing, or just plain funny (looking at you, North Piddle Lane). Start your street- Read the Pocket Collection A 10 K 15 AM Street and the Pocket Collection                                                                                                    |                            |                                                                                              |                                 |                                                     |  |  |  |
| Messages from Firefox Street names. They can be problematic, perplexing, or just plain funny (looking at you, North Piddle Lane). Start your street- Read the Pocket Collection Read the Pocket Collection                                                                                                    |                            | ±25                                                                                          |                                 |                                                     |  |  |  |
| Street names. They can be problematic, perplexing, or just plain funny (looking at you, North Piddle Lane). Start your street-<br>history lesson here.  Read the Pocket Collection           Image: Street names. They can be problematic, perplexing, or just plain funny (looking at you, North Piddle Lane). Start your street-<br>history lesson here.        Read the Pocket Collection          Image: Image: Street names. They can be problematic, perplexing, or just plain funny (looking at you, North Piddle Lane). Start your street-<br>history lesson here.        Read the Pocket Collection          Image: Image: Image                                                                                                    | 🖒 Messag                   | es from Firefox                                                                              |                                 |                                                     |  |  |  |
| Instant like i better content content of the instant like i better content content of the instant like i better content content of the instant like i better content content of the instant like i better content content of the instant like i better content content of the instant like i better content content of the instant like i better content content of the instant like i better content content of the instant like i better content content of the instant like i better content content of the instant like i better content content of the instant like i better content content content of the instant like i better content content of the instant like i better content content of the instant like i better content content content of the instant like i better content content conten                | St                         | eet names. They can be problematic, perplexing, or just plain funny (looking at you, North P | iddle Lane). Start your street- | ollection                                           |  |  |  |
|                                                                                                    | hi                         | tory lesson here.                                                                            | Read the Focket C               | v                                                   |  |  |  |
|                                                                                                    | 😫 🚞 ᠔ 🔉 🕯                  |                                                                                              |                                 | へ 幅 <i>信</i> (小)) <sup>8:15</sup> AM<br>5/10/2021 ロ |  |  |  |
|                                                                                                    | °                          |                                                                                              |                                 |                                                     |  |  |  |

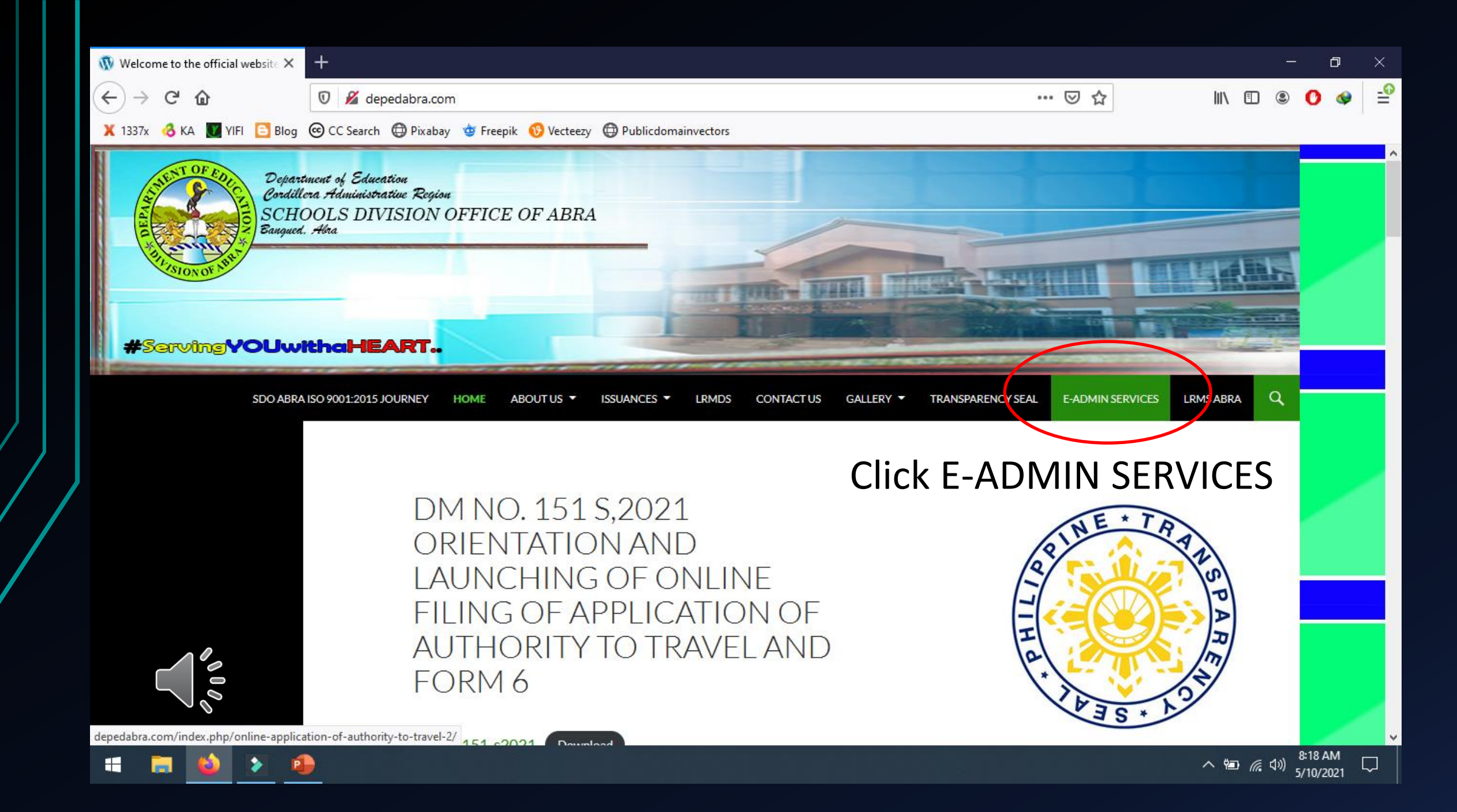

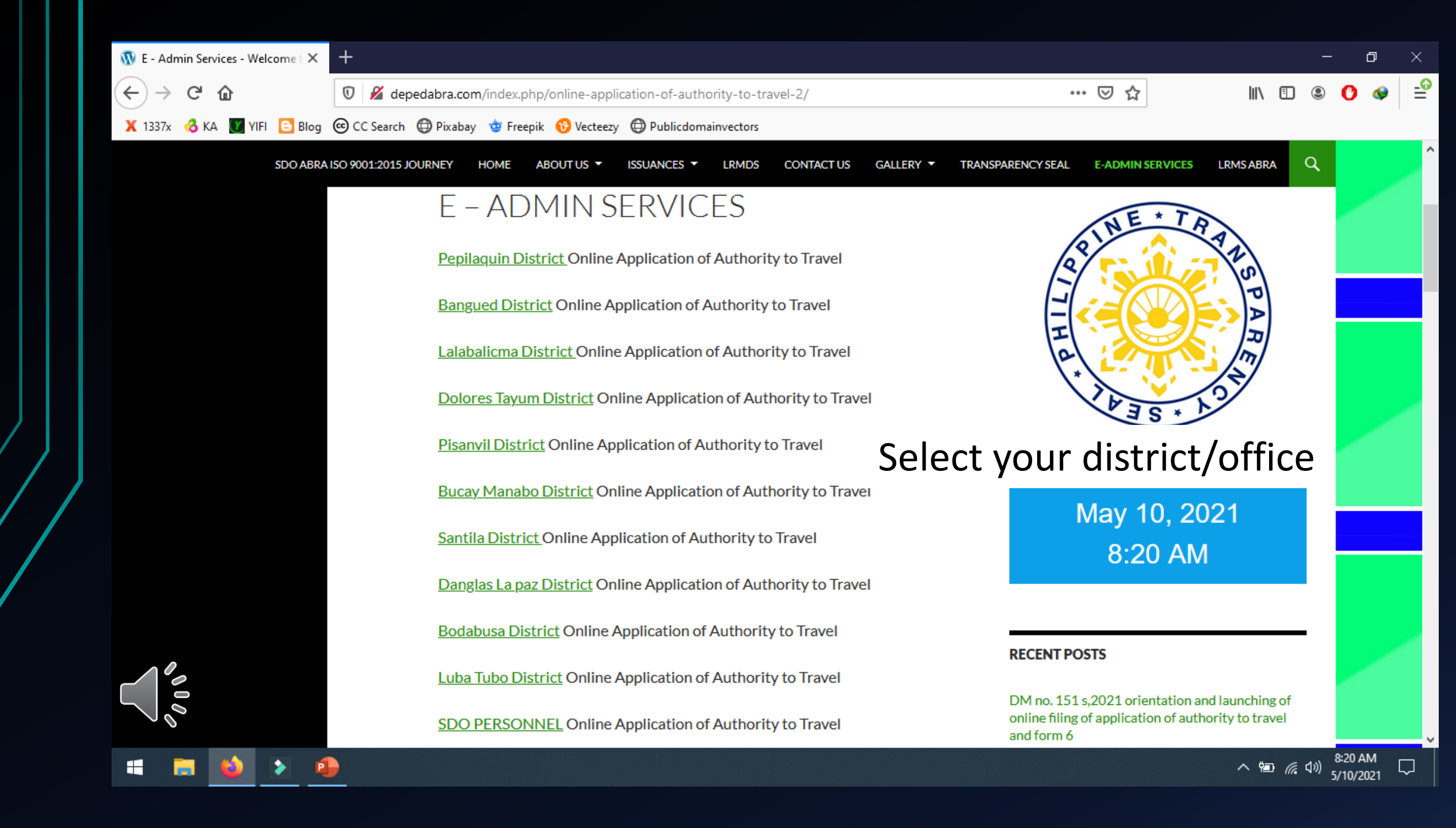

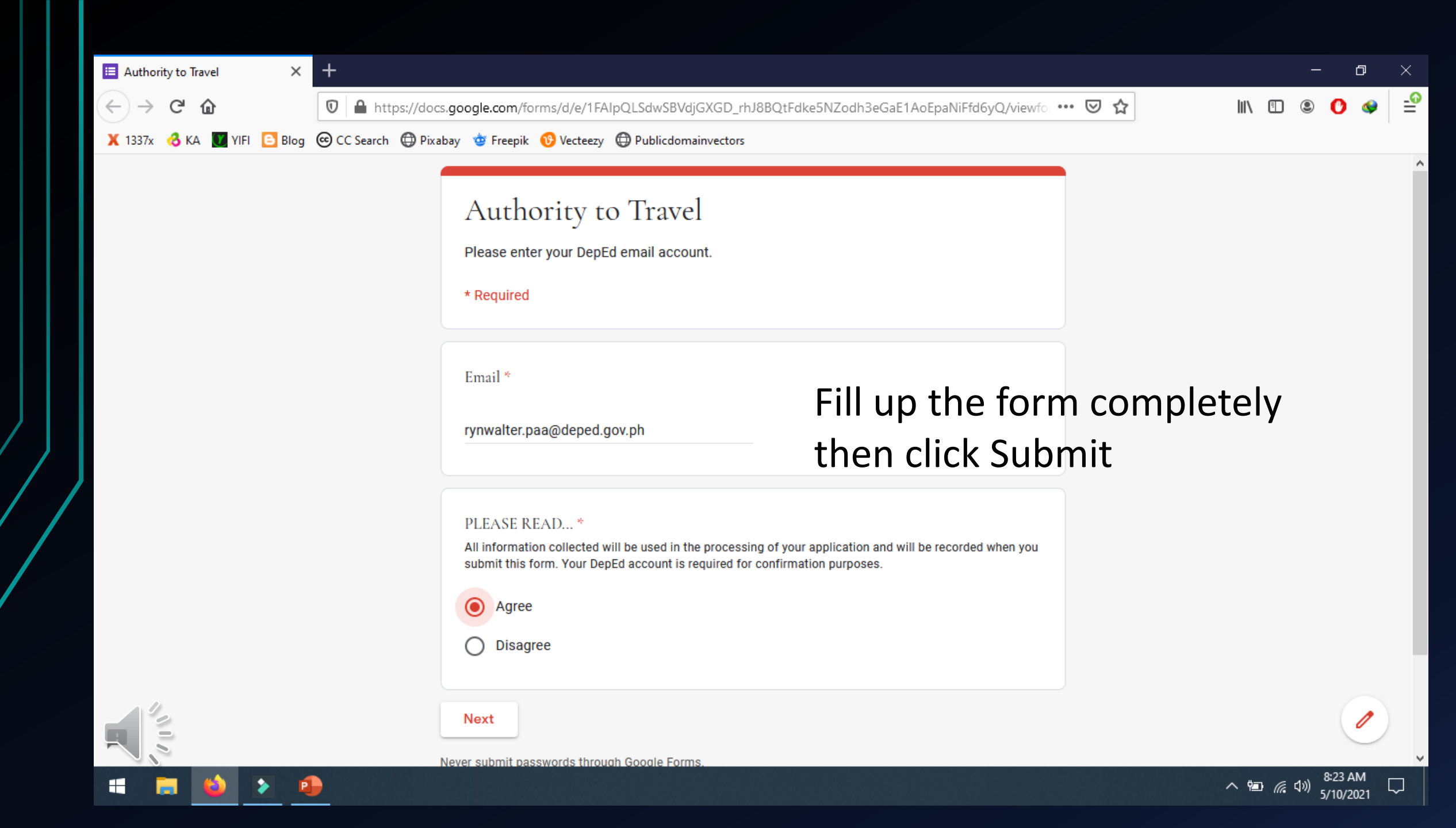

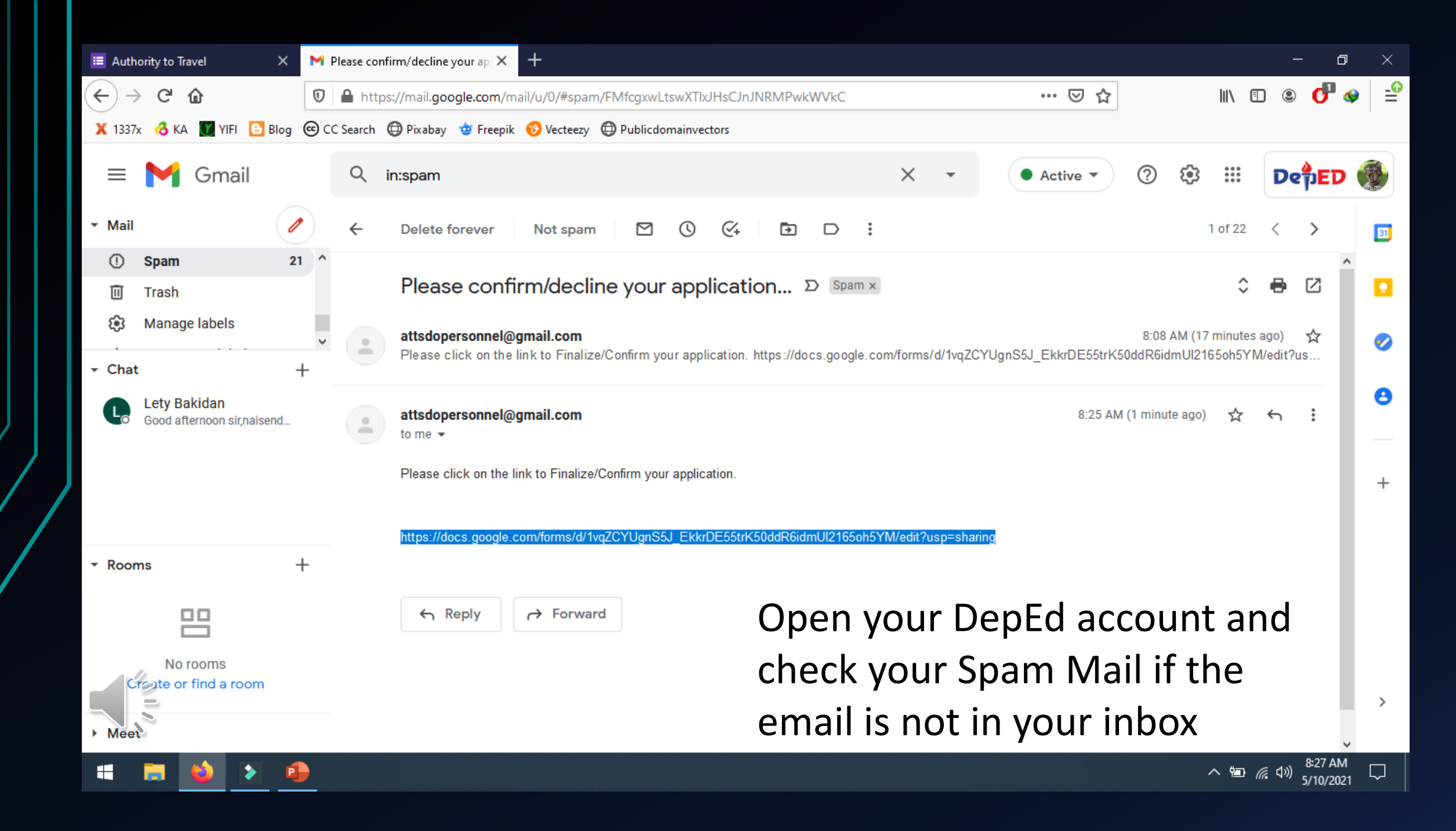

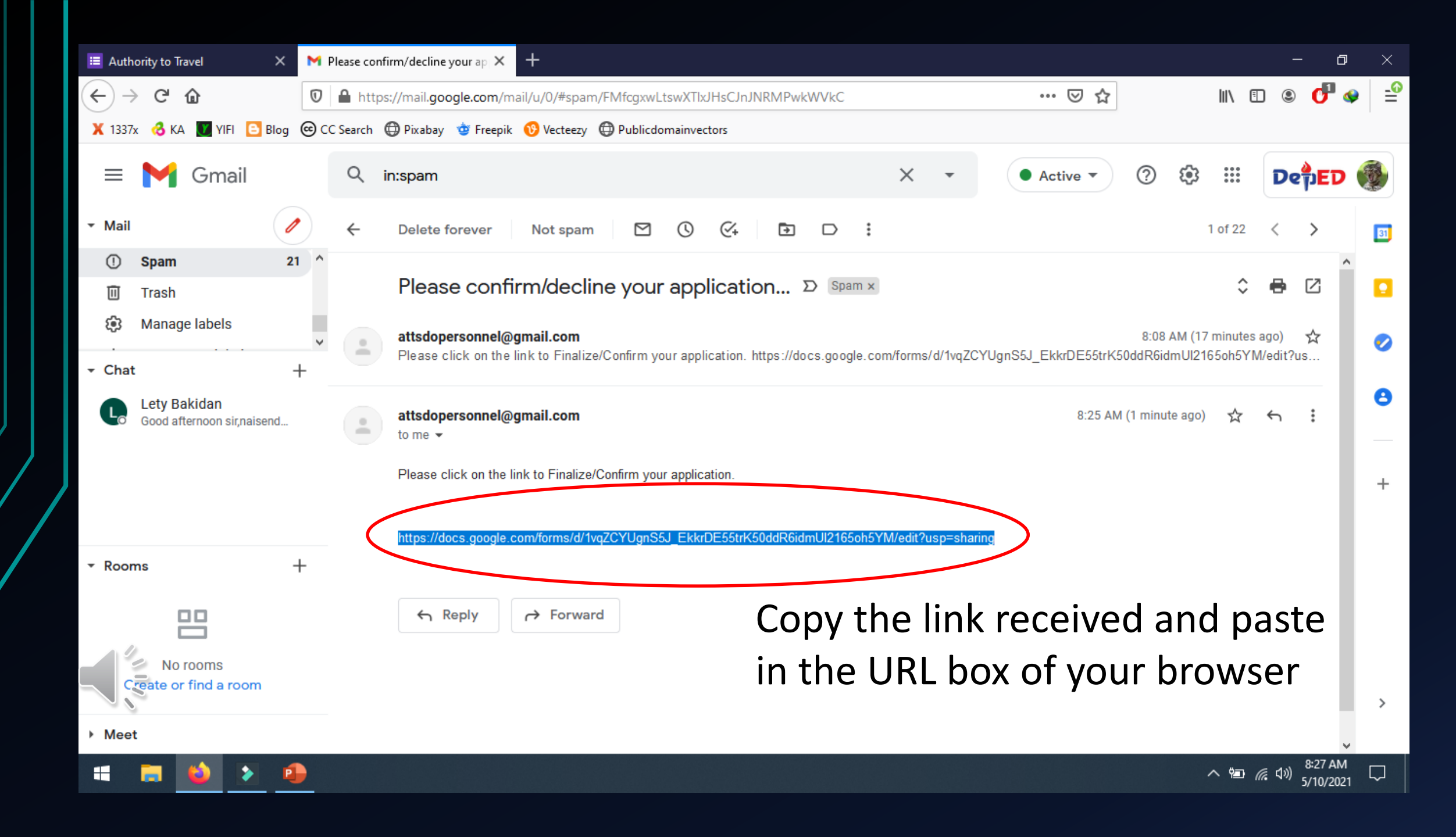

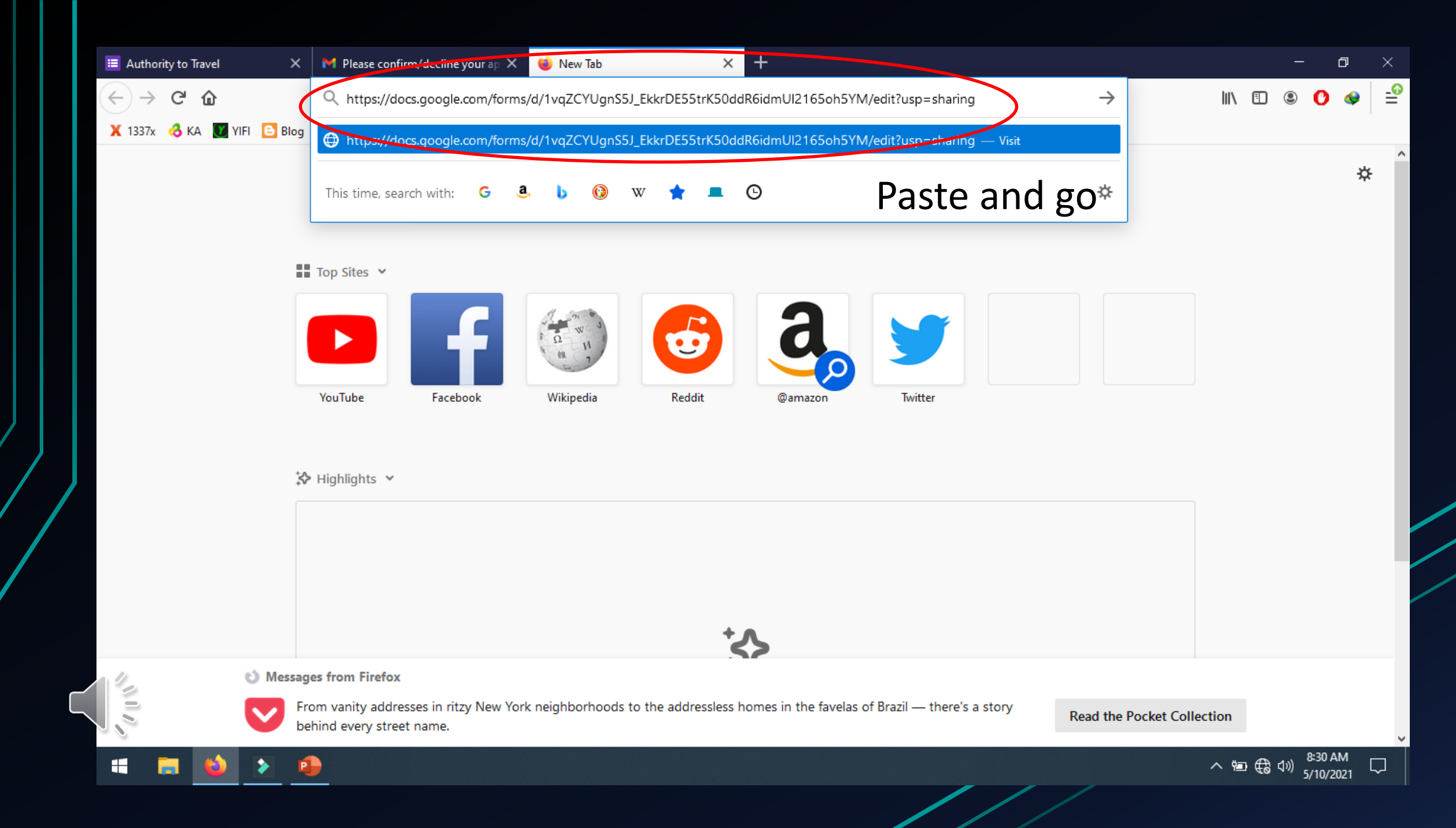

| Authority to Travel X M Please confirm/decline y | our ap 🗙 🔚 Confirmation                                                      | × +                                        |     |                      | - 0                      | ×               |
|--------------------------------------------------|------------------------------------------------------------------------------|--------------------------------------------|-----|----------------------|--------------------------|-----------------|
| <ul> <li>← → C<sup>2</sup></li></ul>             | gle.com/forms/d/1vqZCYUgnS5J_EkkrDE<br>😇 Freepik 🔞 Vecteezy 🖨 Publicdomainve | 55trK50ddR6idmUl2165oh5YM/viewform?edi 90% | ♥ ☆ | III\ 🗊               | ۹ 🕐 ۱                    | _ <b>0</b><br>= |
|                                                  | Confirmation<br>Please enter your DepEd email address.<br>* Required         |                                            |     |                      |                          | ^               |
|                                                  | Email *<br>Your email                                                        | Fill up the<br>Confirmation                | 1   |                      |                          |                 |
|                                                  | Full Name *<br>Your answer                                                   | Form then cl<br>Submit                     | ick |                      |                          |                 |
|                                                  | Confirm/Disregard Application *                                              |                                            |     |                      |                          |                 |
|                                                  | Submit                                                                       |                                            |     | Reques               | edit access              | ļ               |
| 📲 📮 🔌 🕗 🕘                                        |                                                                              |                                            |     | ^ \mathbf{m} / (c. < | ()) 8:31 AM<br>5/10/2021 | $\Box$          |

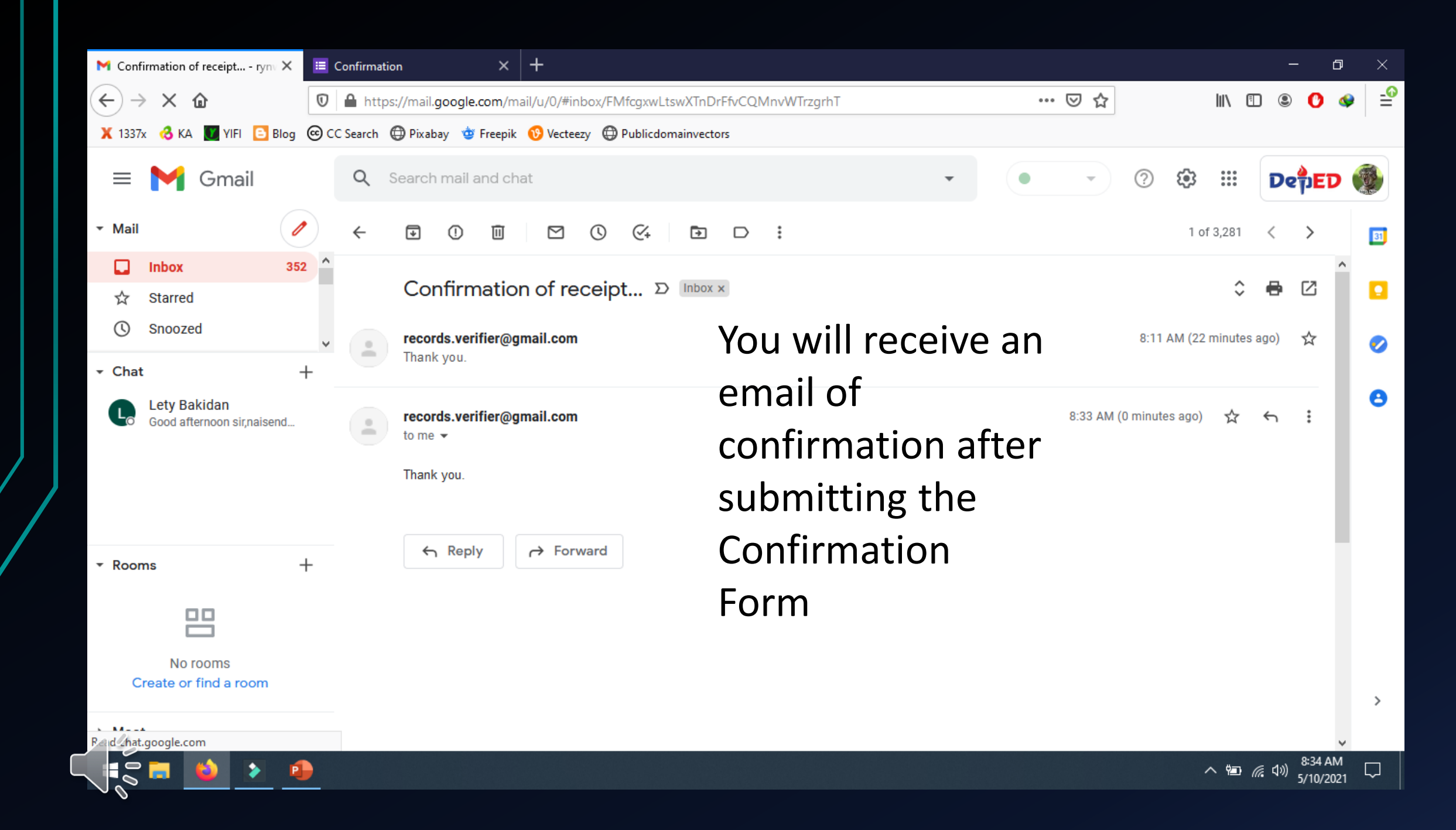

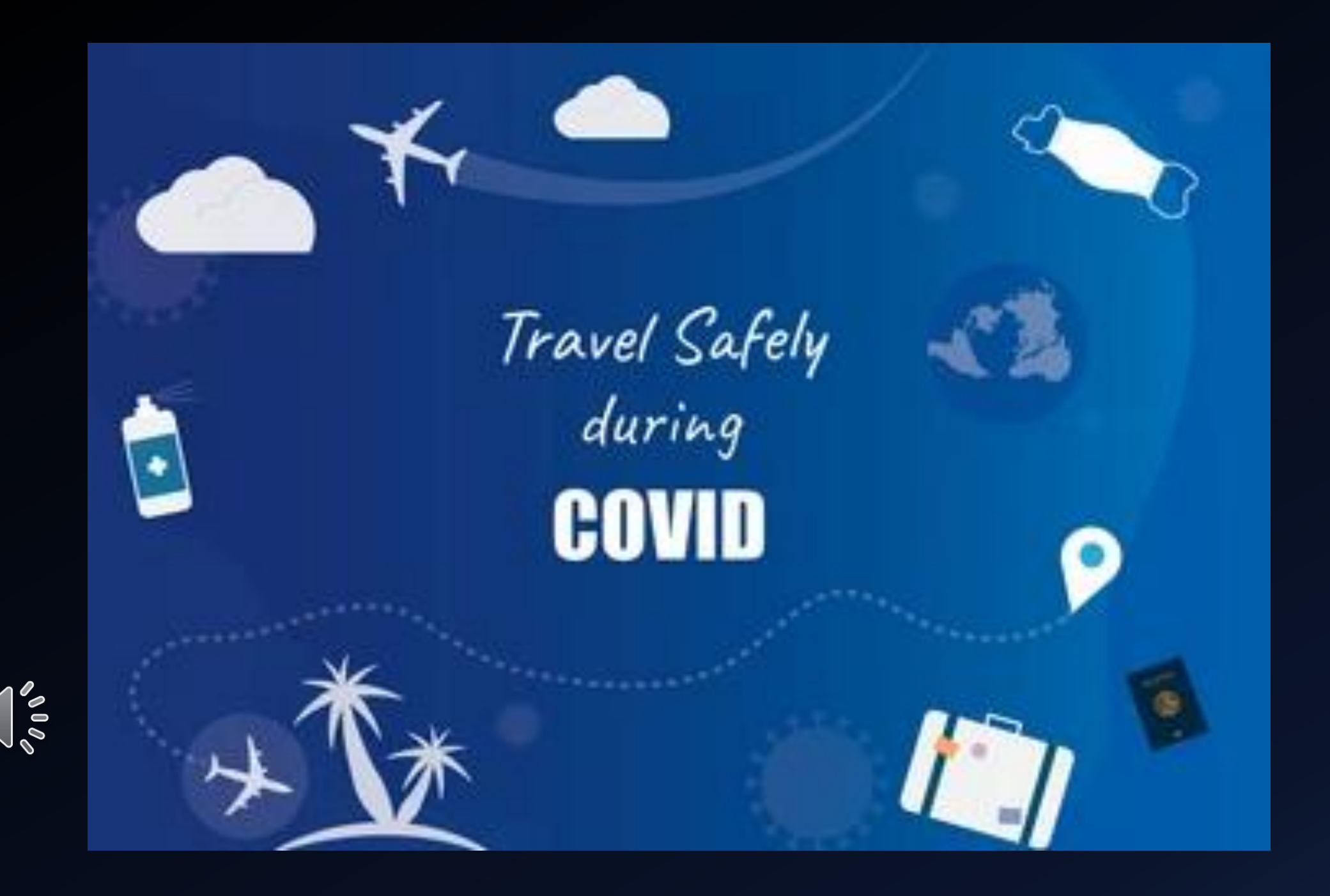

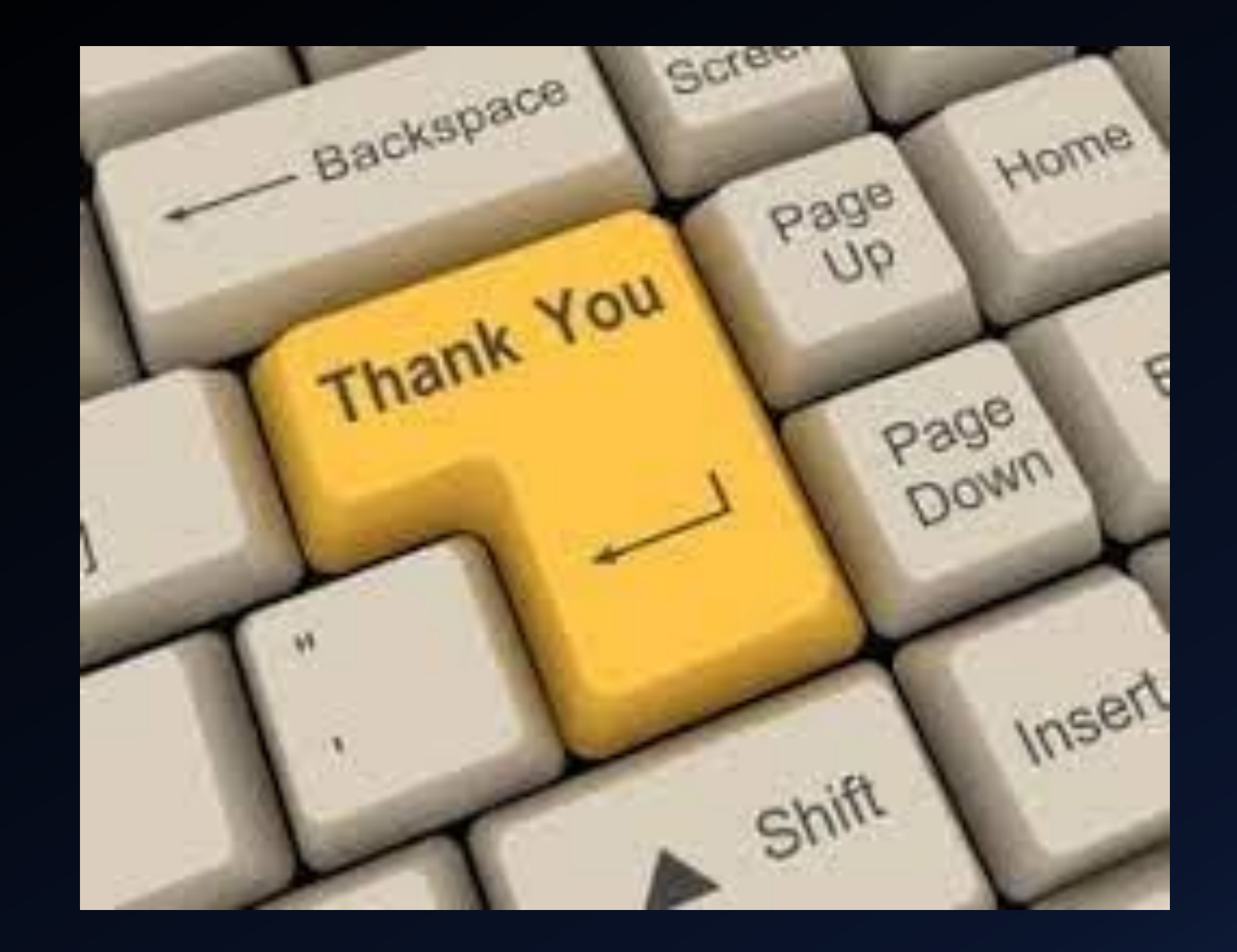